# FlexConnect WLAN with 802.1x AAA override on Catalyst 9800 Wireless Controllers

## Contents

Introduction **Prerequisites** Requirements **Components Used** Configure **Network Diagram** Configuration AAA Configuration on 9800 WLC **WLAN Configuration** Set AP as FlexConnect mode Switch Configuration **Policy Profile Configuration** Policy Tag Configuration **Policy Tag Assignation ISE** Configuration Verify **Troubleshoot** 

## Introduction

This document describes how to set up an elastic Wireless LAN controller (9800 WLC) with FlexConnect mode Access Points (APs) and an 802.1x Wireless Local Area Network (WLAN) locally switched with Virtual Local Area Network (VLAN) Authentication, Authorization and Accounting (AAA) override.

## Prerequisites

### Requirements

Cisco recommends that you have knowledge of these topics:

- 9800 WLC configuration mode
- FlexConnect

## **Components Used**

The information in this document is based on these software and hardware versions:

• 9800 WLC v16.10

The information in this document was created from the devices in a specific lab environment. All of the devices used in this document started with a cleared (default) configuration. If your network is live, ensure that you understand the potential impact of any command.

## Configure

### **Network Diagram**

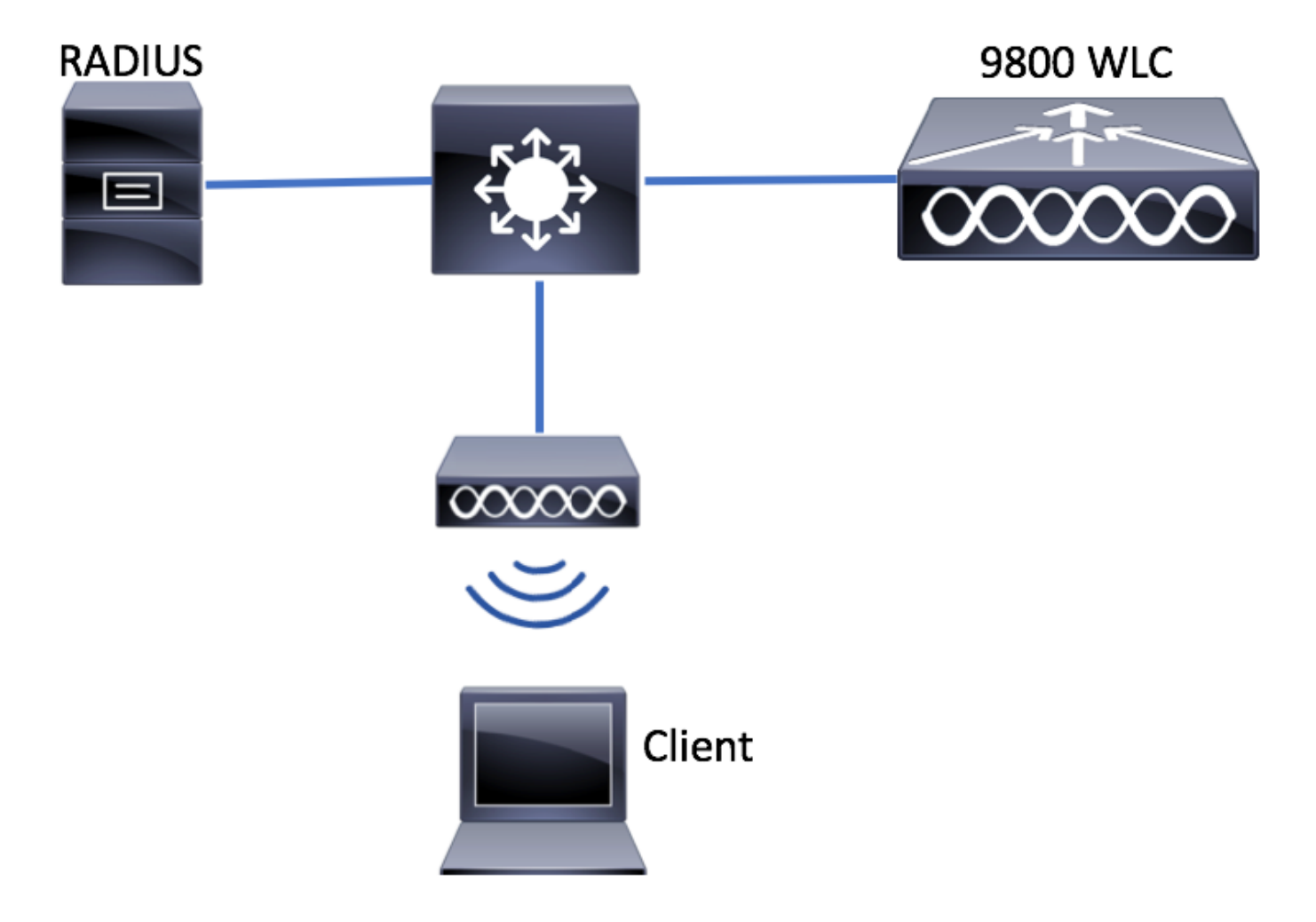

### Configuration

#### AAA Configuration on 9800 WLC

You can follow the instructions from this link:

AAA Configuration on 9800 WLC

#### **WLAN Configuration**

You can follow the instructions from this link:

WLAN Configuration

Set AP as FlexConnect mode

Unlike AireOS configuration, on 9800 WLC it is not possible to configure the AP local or flexconnect mode directly from the AP. Follow these steps to configure an AP in FlexConnect mode.

GUI

Step 1. Configure a Flex Profile.

Navigate to **Configuration > Tags & Profiles > Flex** and either modify the **default-flex-profile** or click **+Add** to create a new one.

|                                                                                                    | Flex Profile                                                  |                                                                                                    |   |                 |
|----------------------------------------------------------------------------------------------------|---------------------------------------------------------------|----------------------------------------------------------------------------------------------------|---|-----------------|
| 📰 Dashboard                                                                                                    | + Add × Delete                                                |                                                                                                    |   |                 |
| () Monitoring                                                                                                    | Flex Profile Name                                             |                                                                                                    | ~ | Description     |
|                                                                                                    | default-flex-profile                                          |                                                                                                    |   | default profile |
| Configuration >                                                                                                    | ≪ ≪ 1 ▷ ▷  10                                                 | ▼ items per page                                                                                                    |   |                 |
| () Administration >                                                                                                    |                                                               |                                                                                                    |   |                 |
| X Troubleshooting                                                                                                    |                                                               |                                                                                                    |   |                 |
| ~~~~~~~~~~~~~~~~~~~~~~~~~~~~~~~~~~~~~~                                                                                                    |                                                               |                                                                                                    |   |                 |
| Add Elex Profile                                                                                                    |                                                               |                                                                                                    |   |                 |
| Add Flex Profile                                                                                                    |                                                               |                                                                                                    |   |                 |
|                                                                                                    |                                                               |                                                                                                    |   |                 |
| General Local Authentica                                                                                                    | tion Policy ACL VLAN                                          |                                                                                                    |   |                 |
| General Local Authentica                                                                                                    | tion Policy ACL VLAN                                          | Multicast Cverridden Interface                                                                                                    |   |                 |
| General Local Authentica<br>Name*                                                                                                    | tion Policy ACL VLAN new-flex-profile New flex profile        | Multicast Cverridden Interface<br>Fallback Radio Shut                                                                                                    |   |                 |
| General Local Authentica<br>Name*                                                                                                    | tion Policy ACL VLAN new-flex-profile New flex profile 2601   | Multicast Cverridden Interface<br>Fallback Radio Shut<br>ARP Caching                                                                                              |   |                 |
| General     Local Authentical       Name*     [       Description     [       Native VLAN ID     [                                                                                          | tion Policy ACL VLAN new-flex-profile 2601                    | Multicast Cverridden Interface<br>Fallback Radio Shut<br>ARP Caching<br>Efficient Image Upgrade                                                                   |   |                 |
| General     Local Authentical       Name*     [       Description     [       Native VLAN ID     [       HTTP Proxy Port     [                                                              | tion Policy ACL VLAN new-flex-profile New flex profile 2601 0 | Multicast Cverridden Interface<br>Fallback Radio Shut<br>ARP Caching<br>Efficient Image Upgrade<br>CTS Inline Tagging                                             |   |                 |
| General       Local Authentical         Name*       []         Description       []         Native VLAN ID       []         HTTP Proxy Port       []         HTTP-Proxy IP Address       [] | tion Policy ACL VLAN new-flex-profile 2601 0 0.0.0.0          | Multicast Cverridden Interface<br>Fallback Radio Shut<br>ARP Caching<br>Efficient Image Upgrade<br>CTS Inline Tagging<br>Office Extend AP                         |   |                 |
| General       Local Authentical         Name*       []         Description       []         Native VLAN ID       []         HTTP Proxy Port       []         HTTP-Proxy IP Address       [] | tion Policy ACL VLAN new-flex-profile 2601 0.0.0.0            | Multicast Cverridden Interface<br>Fallback Radio Shut<br>ARP Caching<br>Efficient Image Upgrade<br>CTS Inline Tagging<br>Office Extend AP<br>Join Minimum Latency |   |                 |
| General       Local Authentical         Name*       []         Description       []         Native VLAN ID       []         HTTP Proxy Port       []         HTTP-Proxy IP Address       [] | tion Policy ACL VLAN new-flex-profile 2601 0 0.0.0.0          | Multicast Cverridden Interface<br>Fallback Radio Shut<br>ARP Caching<br>Efficient Image Upgrade<br>CTS Inline Tagging<br>Office Extend AP<br>Join Minimum Latency |   |                 |

Step 2. Add the needed VLANs (both the default WLAN's VLANs or the VLANs pushed from ISE).

**Note**: At step 3 of section **Policy Profile Configuration**, you select the default VLAN assigned to the SSID. If you use a VLAN name on that step, ensure that you use the same vlan name on the Flex Profile configuration, otherwise clients won't be able to connect to the WLAN.

| Edi | it Flex Prof | file                            |            |
|-----|--------------|---------------------------------|------------|
|     | General      | Local Authentication Policy ACL | VLAN       |
|     | + Add        | × Delete                        |            |
|     | VLAN Name    | V ID V ACL Name                 | ~          |
| ł   | . ⊲ 0        | ▶ ▶ 10 ▼ items per page         |            |
|     |              | No items                        | to display |
|     |              |                                 |            |

You can optionally add specific ACLs per VLAN.

| VLAN Name* | vlan2602   |
|------------|------------|
| VLAN Id*   | 2602       |
| ACL Name   | Select ACL |
| ✓ Save     | Cancel     |

Optionally, assign a Radius server group to allow the FlexConnect APs perform local authentication.

| Edit Flex Profile       |                                    |         |        |   |
|-------------------------|------------------------------------|---------|--------|---|
| General Local Authentic | Policy ACL                         | VLAN    |        |   |
| Radius Server Group     | ISE-kcg-grp 🔻                      |         | LEAP   |   |
| EAP Fast Profile        | Select Profile                     | 1       | PEAP   |   |
|                         |                                    |         | TLS    |   |
|                         |                                    |         | RADIUS |   |
| Users                   |                                    | _       |        | _ |
| + Add × Delete          |                                    |         |        |   |
| Username                |                                    | Υ.      |        |   |
| ≪ ≪ 0 ⊨ ⊨  10           | <ul> <li>items per page</li> </ul> |         |        |   |
|                         | No items to                        | display |        |   |

Step 3. Configure a Site Tag.

Navigate to **Configuration > Tags & Profiles > Tags > Site.** Either modify the **default-sitetag** (which is the tag assigned by default to all the APs) or create a new one (Click **+Add** to create a new one).

| Q Search Menu Items | Manage Tags       |
|---------------------|-------------------|
| 🔜 Dashboard         | Policy Site RF AP |
|                     | + Add × Delete    |
|                     | Site Tag Name     |
| () Administration   | default-site-tag  |
| 💥 Troubleshooting   |                   |

Ensure you disable Enable Local Site option, otherwise the Flex Profile option is not available.

| Add Site Tag      |                      | ×                      |
|-------------------|----------------------|------------------------|
| Name*             | new-flex-site        |                        |
| Description       | Enter Description    |                        |
| AP Join Profile   | default-ap-profile 🔻 |                        |
| Flex Profile      | new-flex-profile     |                        |
| Enable Local Site |                      |                        |
| Cancel            |                      | Save & Apply to Device |

**Note**: Any AP that gets a Site Tag with **Enable Local Site** enabled, is configured as local mode. Likewise, any AP that gets a Site Tag with **Enable Local Site** disabled, is configured as flexconnect mode.

Step 4. Make an AP associate to the 9800 WLC and assign the Site tag configured on Step 2.

Navigate to **Configuration > Wireless > Access Points > AP name** and set the Site tag. Then click **Update & Apply to Device** to set the change.

| Q. Search Menu Items | Access Points                                                                                                    | Edit AP            |                        |                                | ×                                   |
|----------------------|----------------------------------------------------------------------------------------------------|--------------------|------------------------|--------------------------------|-------------------------------------|
|                      |                                                                                                    | General Interfaces | High Availability Inve | entory Advanced                |                                     |
| Dashboard            | All APO                                                                                                    | General            |                        | Version                        |                                     |
| Monitoring >         | Adin                                                                                                    | AP Name*           | AP1702-05              | Primary Software Version       | 16.8.1.5                            |
| ✓ Configuration →    | AP Name ▼         AP Model         ∨         Base Radio MAC         ∨         AP Model         ∨         Stat           AP1702-05         AIR-CAP1702I-A-K9         00:c         Local         En | Location*          | default location       | Predownloaded Status           | N/A                                 |
| ② Administration >   | I I ► 10 V items per page                                                                                                    | Base Radio MAC     | 00:re:eb:26:20:d0      | Predownloaded Version          | N/A                                 |
| 💥 Troubleshooting    | Parties 802 11a/n/ac                                                                                                    | Ethernet MAC       | 00:12.22.22.2          | Next Retry Time                | N/A                                 |
|                      |                                                                                                    | Admin Status       | Enabled v              | Boot Version                   | 15.3.0.0                            |
|                      | Radios 802.11b/g/n                                                                                                    | AP Mode            | Local 🔻                | IOS Version                    | 15.0(20100001.205348)\$             |
|                      | Dual-Band Padios                                                                                                    | Operation Status   | Registered             | Mini IOS Version               | 0.0.0.0                             |
|                      |                                                                                                    | Fabric Status      | Disabled               | IP Config                      |                                     |
|                      | > Country                                                                                                    | Tags               |                        | IP Address                     | 172.16.0.200                        |
|                      |                                                                                                    | Policy             | default-policy-tag 👻   | Static IP                      |                                     |
|                      |                                                                                                    | Site               | new-flex-site          | Time Statistics                |                                     |
|                      |                                                                                                    | RF                 | default-rf-tag 🔹       | Up Time                        | 0 days 19 hrs<br>8 mins 11<br>secs  |
|                      |                                                                                                    |                    |                        | Controller Associated Time     | 0 days 18 hrs<br>57 mins 16<br>secs |
|                      |                                                                                                    |                    |                        | Controller Association Latency | 0 days 0 hrs<br>10 mins 44<br>secs  |
|                      |                                                                                                    |                    |                        |                                |                                     |
|                      |                                                                                                    |                    |                        |                                |                                     |
|                      |                                                                                                    |                    |                        |                                |                                     |
|                      |                                                                                                    |                    |                        |                                |                                     |
|                      |                                                                                                    |                    |                        |                                |                                     |
|                      |                                                                                                    |                    |                        |                                |                                     |
|                      |                                                                                                    | "O Cancel          |                        |                                | Update & Apply to Device            |

**Note**: Be aware that after change the tag on an AP, it loses its association to the 9800 WLC and join back within about 1 minute.

#### Step 5. Once the AP joins back, notice the AP mode is Flex

| Q Search Menu Items | Access Points                                          | Edit AP                    |                   |              |
|---------------------|--------------------------------------------------------|----------------------------|-------------------|--------------|
| 🔜 Dashboard         | Vall APS                                               | General Interfaces General | High Availability | Inventory Ad |
| Monitoring >        | AD Nome y AD Model y Base Partic MAC y AD Mode y State | AP Name*                   | AP1702-05         | Primary Soft |
| Configuration >     | AP1702-05 AIR-CAP1702I-A-K9 00:c8:8b:26:2c:d0 Flex Enc | Location*                  | default location  | Predownload  |
| () Administration > | ≪ ≪ 1                                                  | Base Radio MAC             | 00:c8:8b:26:2c:d0 | Predownload  |
| 💥 Troubleshooting   | Padios 802 112/2/20                                    | Ethernet MAC               | 00:f2:8b:89:c2:ac | Next Retry T |
|                     |                                                        | Admin Status               | Enabled 🗸         | Boot Versior |
|                     | Radios 802.11b/g/n                                     | AP Mode                    | Flex •            | IOS Version  |
|                     |                                                        | Operation Status           | Registered        | Mini IOS Ver |
|                     | Dual-Band Radios                                       | Fabric Status              | Disabled          | IP Config    |

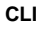

```
# config t
# wireless profile flex new-flex-profile
# arp-caching
# description "New flex profile"
# native-vlan-id 2601
# config t
# wireless tag site new-flex-site
# flex-profile new-flex-profile
# no local-site
# site-tag new-flex-site
# config t
# ap <eth-mac-address>
# site-tag new-flex-site
Associating site-tag will cause associated AP to reconnect
# exit
#show ap name <ap-name> config general | inc AP Mode
                                                 : FlexConnect
AP Mode
Switch Configuration
```

Configure the switch's interface to which the AP is connected to.

# config t
# interface <int-id>
# switchport trunk native vlan 2601
# switchport mode trunk
# spanning-tree portfast trunk
# end

#### **Policy Profile Configuration**

Inside a Policy Profile you can decide to which VLAN assign the clients, among other settings (like Access Controls List [ACLs], Quality of Service [QoS], Mobility Anchor, Timers and so on).

Navigate to **Configuration > Tags & Profiles > Policy** and either create a new one or modify the **default-policy-profile**.

| Q, Search Menu Items |   | Policy Profile                 |                                 |
|----------------------|---|--------------------------------|---------------------------------|
| Dashboard            |   | + Add × Delete                 |                                 |
|                      | > | Policy Profile Name            | <ul> <li>Description</li> </ul> |
| (j)                  |   | default-policy-profile         | default policy profile          |
| Configuration        | > | 4 4 1 ⊨ ⊨  10 • Items per page |                                 |
| O Administration     | > |                                |                                 |
| 💥 Troubleshooting    |   |                                |                                 |

Step 2. From the **General tab**, assign a name to the Policy Profile and change its status to **ENABLED**.

| Add Policy Profi       | le                                     |                                  |                  |                        | × |
|------------------------|----------------------------------------|----------------------------------|------------------|------------------------|---|
| General                | Access Policies                        | QOS and AVC                      | Mobility         | Advanced               |   |
| O Configuring in enabl | ed state will result in loss of connec | tivity for clients associated wi | th this profile. |                        |   |
| Name*                  | new-policy-profile                     |                                  |                  |                        |   |
| Description            | Enter Description                      |                                  |                  |                        |   |
| Status                 | ENABLED                                |                                  |                  |                        |   |
|                        |                                        |                                  |                  |                        |   |
| Cancel                 |                                        |                                  |                  | Save & Apply to Device |   |

Step 3. From the **Access Policies** tab assign the VLAN to which the wireless clients are assigned when they connect to this WLAN by default.

You can either select one VLAN name from the drop down or manually type a vlan id.

**Note**: If you select a vlan name from the dropdown, ensure it matches the vlan name used on the step 2 from section **Set AP as FlexConnect mode.** 

| A | dd Policy Profile          | e               |                  |            |          |                  | ×      |
|---|----------------------------|-----------------|------------------|------------|----------|------------------|--------|
|   | General                    | Access Policies | QOS and AVC      | C Mobility | A        | dvanced          |        |
|   | WLAN Local Pro             | filing          |                  |            | WLAN ACL |                  |        |
|   | Local HTTP Profili         | ng 🗌            |                  |            | IPv4 ACL | Search or Select | •      |
|   | Radius HTTP Profi          | ling 🗌          |                  |            | IPv6 ACL | Search or Select | •      |
|   | Local DHCP Profile         | ng 🗌            |                  |            |          |                  |        |
|   | Local Subscriber F<br>Name | Sec             | arch or Select 🔹 |            |          |                  |        |
|   | VLAN                       |                 |                  |            |          |                  |        |
|   | VLAN/VLAN Grou;            | o Vu            | W2602            |            |          |                  |        |
|   |                            |                 |                  |            |          |                  |        |
|   | Cancel                     |                 |                  |            |          | Save & Apply to  | Device |

#### or

| General                | Access Policies | QOS and AVC       | Mobility | Advanced            |   |
|------------------------|-----------------|-------------------|----------|---------------------|---|
| WLAN Local I           | Profiling       |                   | WLAN     | N ACL               |   |
| ocal HTTP Pro          | ofiling         |                   | IPv4 A   | CL Search or Select | • |
| Radius HTTP P          | rofiling        |                   | IPv6 A   | CL Search or Select | • |
| ocal DHCP Pr           | ofiling         |                   |          |                     |   |
| .ocal Subscrib<br>Name | er Policy Se    | earch or Select 🔹 |          |                     |   |
| VLAN                   |                 |                   |          |                     |   |
|                        | _               |                   |          |                     |   |

Step 4. Navigate to the Advanced tab and enable Central Authentication Enable and Allow AAA Overrideoptions. Central Switching must be disabled.

**Central Authentication** must be enabled if you want the authentication process to be performed centrally by the 9800 WLC. Disable it if you want the FlexConnect APs authenticate the wireless clients.

| General           | Access Policies     | QOS and AVC | Mobility                      | Advanced             |
|-------------------|---------------------|-------------|-------------------------------|----------------------|
| WLAN Timeout      |                     |             | Fabric Profile                | Search or Select     |
| Session Timeout   | t (sec)* 1800       |             | WI AN Switching               | Dollay               |
|                   |                     |             | WLAN Switching I              | Policy               |
| Idle Timeout (see | c)* 300             |             | Central Switching             |                      |
| Idle Threshold (b | oytes)* 0           |             | Central Authenticati          | ion 🖌                |
| Client Exclusion  | Timeout (sec)* 🗌 60 |             | Central DHCP                  |                      |
| DHCP              |                     |             | Central Association<br>Enable |                      |
| DHCP Enable       |                     |             | Flex NAT/PAT                  |                      |
| DHCP Server IP    | Address 0.0.0.0     |             | WLAN Flex Policy              |                      |
| DHCP Opt82 En     | able                |             | VLAN Central Switc            | hing 🗌               |
| DHCP Opt82 As     | cii 🗌               |             | Split MAC ACL                 | Search or Select     |
| DHCP Opt82 RID    |                     |             |                               |                      |
| DHCP Opt82 For    | rmat 🗌              |             |                               |                      |
| DHCP AP MAC       |                     |             |                               |                      |
| DHCP SSID         |                     |             |                               |                      |
| DHCP AP ETH M     |                     |             |                               |                      |
| DHCP AP NAME      |                     |             |                               |                      |
| DHCP Policy Tag   |                     |             |                               |                      |
| DHCP AP Locati    | on 🗌                |             |                               |                      |
| DHCP VLAN ID      |                     |             |                               |                      |
| AAA Policy        |                     |             |                               |                      |
| Allow AAA Over    | ride 🔽              |             |                               |                      |
| NAC State         |                     |             |                               |                      |
| Policy Name       | Search or S         | elect 🔻     |                               |                      |
|                   |                     |             |                               |                      |
| D Cancel          |                     |             | [                             | 🗒 Lindate & Anniv to |

#### CLI

# config t

# wireless profile policy new-policy-profile # central association # vlan <vlan-id or vlan-name>

#### **Policy Tag Configuration**

Policy Tag is used to link the SSID with the Policy Profile. You can either create a new Policy Tag or use the default-policy tag.

**Note**: The default-policy-tag automatically maps any SSID with a WLAN ID between 1 to 16 to the default-policy-profile. It cannot be modified nor deleted. If you have a WLAN with ID 17 or higher, the default-policy-tag cannot be used.

#### GUI:

Navigate to **Configuration > Tags & Profiles > Tags > Policy** and add a new one if needed.

| Q Search Menu Items                    |    | Manage Tags        |   |                    |
|----------------------------------------|----|--------------------|---|--------------------|
| Dashboard                              |    | Policy Site RF AP  |   |                    |
| Monitoring                             | >  | + Add % Delete     |   |                    |
| 🔾 Configuration                        | >  | Policy Tag Name    | × | Description        |
| ্রি Administration                     | \$ | central-anchor     |   |                    |
| ~~~~~~~~~~~~~~~~~~~~~~~~~~~~~~~~~~~~~~ |    | default-policy-tag |   | default policy-tag |
| 💥 Troubleshooting                      |    | <  <  1            |   |                    |

Link your WLAN Profile to the desired Policy Profile.

| Α | Add Policy Tag  |                     |   |                |                        | × |
|---|-----------------|---------------------|---|----------------|------------------------|---|
|   | Name*           | PolicyTagName       |   |                |                        |   |
|   | Description     | Enter Description   |   |                |                        |   |
|   | + Add X Dele    |                     |   |                |                        |   |
|   | WLAN Profile    |                     | ~ | Policy Profile | ~                      | - |
|   |                 | 10 🔻 items per page |   |                | No items to display    |   |
|   | <b>D</b> Cancel |                     |   |                | Save & Apply to Device |   |

| Add Policy Tag    |                     |                                    | ×                      |
|-------------------|---------------------|------------------------------------|------------------------|
| Name*             | PolicyTagName       |                                    |                        |
| Description       | Enter Description   |                                    |                        |
| + Add X Dele      | ete                 |                                    |                        |
| WLAN Profile      |                     | <ul> <li>Policy Profile</li> </ul> | ~                      |
|                   | 10 🔻 items per page |                                    | No items to display    |
| Map WLAN and Poli | су                  |                                    |                        |
| WLAN Profile*     | prof-name           | Policy Profile*                    | default-policy-profile |

| <b>D</b> Cancel | Save & Apply to Device |
|-----------------|------------------------|

×

| Add Policy Tag |                     |        |                        | ×                        |
|----------------|---------------------|--------|------------------------|--------------------------|
| Name*          | PolicyTagName       |        |                        |                          |
| Description    | Enter Description   |        |                        |                          |
| + Add × Dela   |                     |        |                        |                          |
| WLAN Profile   |                     | $\sim$ | Policy Profile         | $\sim$                   |
| prof-name      |                     |        | default-policy-profile | Э                        |
|                | 10 🔻 items per page |        |                        | 1 - 1 of 1 items         |
| Cancel         |                     |        | [                      | 🖺 Save & Apply to Device |

CLI:

# config t
# wireless tag policy <policy-tag-name>
# wlan <profile-name> policy <policy-profile-name>

## **Policy Tag Assignation**

Assign the Policy tag to the AP

#### GUI

To assign the tag to one AP navigate to **Configuration > Wireless > Access Points > AP Name > General Tags**, make the needed assignment and then click **Update & Apply to Device**.

| st AP              |                        |                                |                                     |
|--------------------|------------------------|--------------------------------|-------------------------------------|
| General Interfacer | s High Availability In | ventory Advanced               |                                     |
| General            |                        | Version                        |                                     |
| AP Name*           | AP1702-05              | Primary Software Version       | 16                                  |
| Location*          | default location       | Predownloaded Status           | NA                                  |
| Base Radio MAC     | 00:01:01:01:01:01      | Predownloaded Version          | NIA                                 |
| Ethernet MAC       | 00                     | Next Retry Time                | NIA                                 |
| Admin Status       | Enabled .              | Boot Version                   | 15.*                                |
| AP Mode            | Flex •                 | IOS Version                    | 15.2                                |
| Operation Status   | Registered             | Mini IOS Version               | 0.0.0.0                             |
| Fabric Status      | Disabled               | IP Config                      |                                     |
| Tags               |                        | IP Address                     | 172.16.0.200                        |
| Policy             | new-policy-tag +       | Static IP                      | 0                                   |
| Ste                | new-fex-site           | Time Statistics                |                                     |
| NF                 | default-if-tag +       | Up Time                        | 1 days 1 hrs<br>44 mins 59<br>9605  |
|                    |                        | Controller Associated Time     | 0 days 5 hrs<br>32 mins 5<br>secs   |
|                    |                        | Controller Association Latency | 0 days 20 hrs<br>11 mins 24<br>secs |
|                    |                        |                                |                                     |
|                    |                        |                                |                                     |
|                    |                        |                                |                                     |
|                    |                        |                                |                                     |
|                    |                        |                                |                                     |
|                    |                        |                                |                                     |
| D Cancel           |                        |                                | Update & Apply to Device            |

**Note**: Be aware that after change the policy tag on an AP, it loses its association to the 9800 WLC and join back within about 1 minute.

To assign the same Policy Tag to several APs navigate to **Configuration > Wireless > Wireless Setup > Start Now > Apply.** 

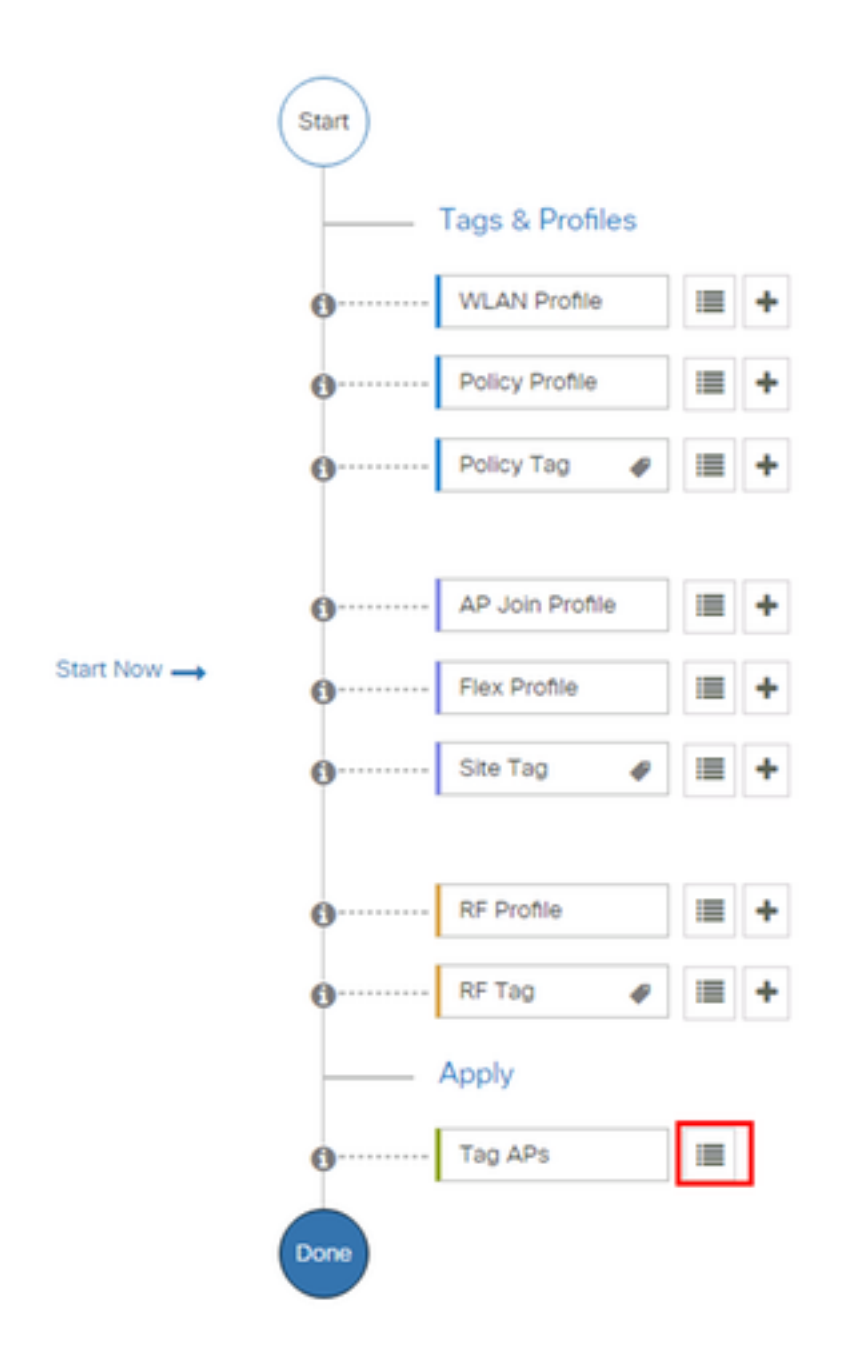

Select the APs to which you want to assign the tag and click + Tag APs

| 5 | Tac | ъ А | Ps |  |
|---|-----|-----|----|--|
|   |     |     |    |  |

#### Number of APs: 3

10

Selected Number of APs: 3

|   | AP ~<br>Name     | AP ~<br>Model            | AP MAC 🗸                                 | AP ~<br>Mode | Admin ~<br>Status | Operation ~<br>Status | Policy ~<br>Tag        | Site<br>Tag       |
|---|------------------|--------------------------|------------------------------------------|--------------|-------------------|-----------------------|------------------------|-------------------|
| Ø | AP3802-<br>02-WS | AIR-<br>AP3802I-<br>A-K9 | 00-40-00-00-00-00-00-00-00-00-00-00-00-0 | Local        | Enabled           | Registered            | default-<br>policy-tag | defaul<br>site-ta |
| Ø | AP3802-<br>01    | AIR-<br>AP2802I-<br>B-K9 | 2                                        | Local        | Enabled           | Registered            | default-<br>policy-tag | defaul<br>site-ta |
|   | AP3802-<br>02    | AIR-<br>AP3802I-<br>B-K9 | e e                                      | Local        | Enabled           | Registered            | default-<br>policy-tag | defaul<br>site-ta |
| 4 | ≪ 1              | ▶ 10                     | • items per page                         |              |                   |                       | 1 - 3 of 3 i           | tems              |
| 4 |                  |                          |                                          |              |                   |                       |                        |                   |

Select the whished Tag and click Save & Apply to Device

| Tag APs |                               | *                        | : |
|---------|-------------------------------|--------------------------|---|
| Tags    |                               |                          |   |
| Policy  | default-policy-tag            | •                        |   |
| Site    | SiteTag1                      | •                        |   |
| RF      | default- <mark>rf</mark> -tag | •                        |   |
| Cancel  |                               | 🖹 Save & Apply to Device |   |

### CLI

# config t
# ap <ethernet-mac-addr>
# policy-tag <policy-tag-name>
# end

### **ISE Configuration**

For ISE v1.2 configuration check this link:

**ISE Configuration** 

## Verify

You can use these commands to verify current configuration

# show run wlan
# show run aaa
# show aaa servers
# show ap config general
# show ap name <ap-name> config general
# show ap tag summary
# show ap name <AP-name> tag detail
# show wlan { summary | id | name | all }
# show wireless tag policy detailed <policy-tag-name>
# show wireless profile policy detailed <policy-profile-name>

## Troubleshoot

WLC 9800 provides ALWAYS-ON tracing capabilities. This ensures all client connectivity related errors, wanring and notice level messages are constantly logged and you can view logs for an incident or failure condition after it has occurred.

**Note**: Depending on volume of logs being generated, you can go back few hours to several days.

In order to view the traces that 9800 WLC collected by default, you can connect via SSH/Telnet to the 9800 WLC and follow these steps (Ensure you are logging the session to a text file).

Step 1. Check controller's current time so you can track the logs in the time back to when the issue happened.

# show clock

Step 2. Collect syslogs from the controller's buffer or the external syslog as dictated by the system configuration. This provides a quick view into the system health and errors, if any.

# show logging

Step 3. Verify if any debug conditions are enabled.

| # show debugging<br>IOSXE Conditional Debug Configs: |      |
|------------------------------------------------------|------|
| Conditional Debug Global State: Stop                 |      |
| IOSXE Packet Tracing Configs:                        |      |
| Packet Infra debugs:                                 |      |
| Ip Address                                           | Port |

**Note**: If you see any condition listed, it means the traces are being logged up to debug level for all the processes that encounter the enabled conditions (mac address, ip address etc).

This would increase the volume of logs. Therefore, it is recommended to clear all conditions when not actively debugging

Step 4. Assuming mac address under test was not listed as a condition in Step 3, collect the always-on notice level traces for the specific mac address.

```
# show logging profile wireless filter { mac | ip } { <aaaa.bbbb.cccc> | <a.b.c.d> } to-file
always-on-<FILENAME.txt>
```

You can either display the content on the session or you can copy the file to an external TFTP server.

```
# more bootflash:always-on-<FILENAME.txt>
or
# copy bootflash:always-on-<FILENAME.txt> tftp://a.b.c.d/path/always-on-<FILENAME.txt>
Conditional Debugging and Dedic Active Tracing
```

#### **Conditional Debugging and Radio Active Tracing**

If the always-on traces do not give you enough information to determine the trigger for the problem under investigation, you can enable conditional debugging and capture Radio Active (RA) trace, which will provide debug level traces for all processes that interact with the specified condition (client mac address in this case). In order to enable conditional debugging, follow these steps.

Step 5. Ensure there are no debug conditions are enabled.

# clear platform condition all

Step 6. Enable the debug condition for the wireless client mac address that you want to monitor.

This commands start to monitor the provided mac address for 30 minutes (1800 seconds). You can optionally increase this time to up to 2085978494 seconds.

# debug wireless mac <aaaa.bbbb.cccc> {monitor-time <seconds>}

**Note**: In order to monitor more than one client at a time, run debug wireless mac <aaaa.bbbb.cccc> command per mac address.

**Note**: You do not see the output of the client activity on terminal session, as everything is buffered internally to be viewed later.

Step 7. Reproduce the issue or behavior that you want to monitor.

Step 8. Stop the debugs if the issue is reproduced before the default or configured monitor time is up.

# no debug wireless mac <aaaa.bbbb.cccc>

Once the monitor-time has elapsed or the debug wireless has been stopped, the 9800 WLC generates a local file with the name:

ra\_trace\_MAC\_aaaabbbbcccc\_HHMMSS.XXX\_timezone\_DayWeek\_Month\_Day\_year.log

Step 9. Collect the file of the mac address activity. You can either copy the ra trace .log to an external server or display the output directly on the screen.

Check the name of the RA traces file

```
# dir bootflash: | inc ra_trace
Copy the file to an external server:
```

# copy bootflash:ra\_trace\_MAC\_aaaabbbbbcccc\_HHMMSS.XXX\_timezone\_DayWeek\_Month\_Day\_year.log
tftp://a.b.c.d/ra-FILENAME.txt

#### Display the content:

# more bootflash:ra\_trace\_MAC\_aaaabbbbcccc\_HHMMSS.XXX\_timezone\_DayWeek\_Month\_Day\_year.log Step 10. If the root cause is still not obvious, collect the internal logs which are a more verbose view of debug level logs. You do not need to debug the client again as we are only taking a futher detailed look at debug logs that have been already collected and internally stored.

```
# show logging profile wireless internal filter { mac | ip } { <aaaa.bbbb.cccc> | <a.b.c.d> }
to-file ra-internal-<FILENAME>.txt
```

**Note**: This command output returns traces for all logging levels for all processes and is quite voluminous. Please engage Cisco TAC to help parse through these traces.

You can either copy the ra-internal-FILENAME.txt to an external server or display the output directly on the screen.

Copy the file to an external server:

# copy bootflash:ra-internal-<FILENAME>.txt tftp://a.b.c.d/ra-internal-<FILENAME>.txt
Display the content:

# more bootflash:ra-internal-<FILENAME>.txt
Step 11. Remove the debug conditions.

# clear platform condition all

**Note**: Ensure that you always remove the debug conditions after a troubleshooting session.